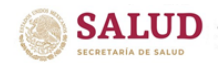

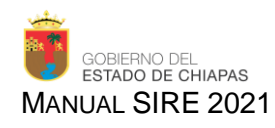

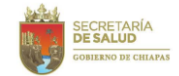

DIRECCION DE PLANEACIÓN Y DESARROLLO Subdirección de Planeación en Salud Departamento de Evaluación

# MANUAL SIRE 2021

## Sistema de Integración, Rendición de Cuentas y Evaluación

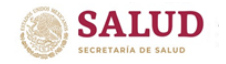

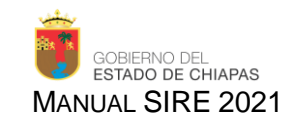

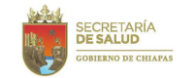

#### Contenido

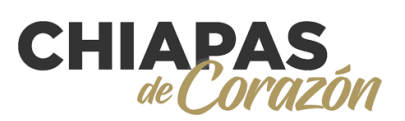

| 1 Introducción                                    | 3  |
|---------------------------------------------------|----|
| 2 Interfaz del Sistema                            | 4  |
| 3 Administración del Sistema                      | 5  |
| 4 Rendición de Cuentas                            | 6  |
| 5 Seguimiento de Metas                            | 8  |
| 6 Plan de Acción de Mejora                        | 14 |
| 7 Seguimiento de beneficiarios                    | 16 |
| 8 Análisis Funcional                              | 18 |
| 9 Reportes                                        | 22 |
| 10 Estructura del Sistema de Rendición de Cuentas | 26 |
| 11 Calendario de Actividades                      | 27 |

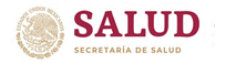

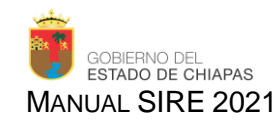

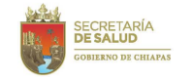

### 1.- Introducción

El Sistema de Integración, Rendición de Cuentas y Evaluación (**SIRE**) es una plataforma automatizada, que tiene como objetivo dar seguimiento y cumplimiento oportuno de los avances de indicadores de cada uno de los proyectos del Instituto de Salud y poder cumplir en tiempo y forma con la Rendición de Cuentas ante instancias federales y estatales, hasta exponerla a la opinión pública.

El **SIRE** es alimentado inicialmente con el formato de *programación de indicadores*<sup>1</sup> que contiene datos como meta anual, meta por mes y jurisdicción, medios de verificación del proyecto autorizado por la Secretaría de Hacienda a través de la Caratula de proyecto (institucional o de inversión) y es retroalimentada cada mes con datos obtenidos de las diferentes fuentes producidas por los sistemas estatales y nacionales de información en salud.

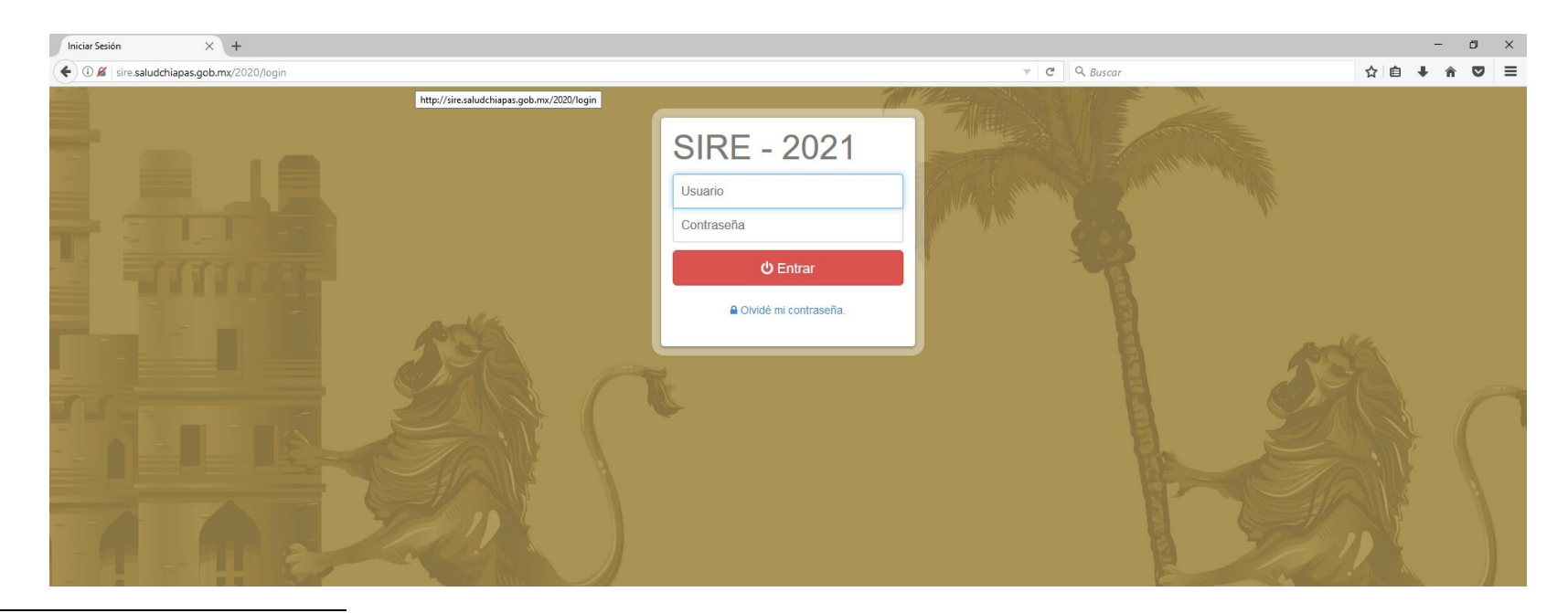

<sup>1</sup> Formato validado en el Departamento de Evaluación de la Dirección de Planeación y Desarrollo (anexo 1).

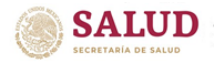

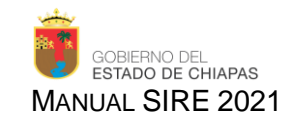

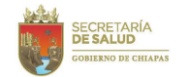

#### 2.- Interfaz del Sistema

A continuación, se muestra la Interfaz Principal del SIRE, así como se describe cada una de las secciones que lo integran. (Ver Imagen 1).

| S Dashboard X +                                                        |                                  |                                 |      |          | - 5 ×                              |
|------------------------------------------------------------------------|----------------------------------|---------------------------------|------|----------|------------------------------------|
| $\leftarrow$ $\rightarrow$ C ( A No seguro   sire.saludchiapas.gob.mx/ | 2020/                            |                                 |      |          | ⊶ ☆ 🌒 i                            |
| 🌻 SIRE 🚺                                                               | 2                                |                                 |      | <b>æ</b> | 🛔 Ing. Lizbeth Burguete Grajales 👻 |
| Expediente Rendición de Cuentas -                                      | Reportes -                       |                                 |      |          |                                    |
|                                                                        |                                  | Mes de Captura: Enero           | 2021 |          |                                    |
|                                                                        | Bienvenido                       | Captura de Seguimiento de Metas | 0    |          |                                    |
|                                                                        | Ing. Lizbeth Burguete Grajales   | Deventor                        |      |          |                                    |
|                                                                        | Unidades Responsables Asignadas: | Proyectos                       |      |          |                                    |
|                                                                        | Asignado a todas las Unidades    | Institucionales                 | 130  |          |                                    |
|                                                                        |                                  | Inversión                       | 14   | 4        |                                    |
|                                                                        |                                  | Total                           | 144  |          |                                    |
|                                                                        |                                  | SAL                             |      |          |                                    |

Imagen 1.- Interfaz principal del SIRE

- 1.-Rendición de Cuenta: permite visualizar los proyectos asignados, realizar la captura de avances.
- 2.- Reportes: generar los reportes para imprimir y/o guardar los archivos.
- 3.- Nombre del usuario actual.
- 4.-. Proyectos: número de proyectos asignados, clasificados por institucional e inversión.

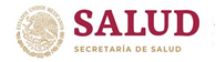

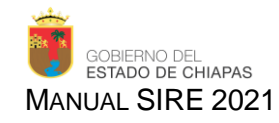

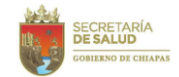

#### 3.- Administración del Sistema

En este apartado, se administran las funciones generales del sistema para los usuarios (Ver imagen 2).

#### Imagen 2.- Administración del Sistema

| 📀 Dashboard 🗙 🕂                                      |                            |                                 |      |            | - 0 ×                                        |
|------------------------------------------------------|----------------------------|---------------------------------|------|------------|----------------------------------------------|
| ← → C ▲ No seguro   sire.saludchiapas.gob.mx/2020/   |                            |                                 |      |            | or 🚖 🌒 :                                     |
| 🍵 SIRE                                               |                            |                                 |      | 🔁 🌲 🛓 Ing. | Lizbeth Burguete Grajales                    |
| ■ Expediente - → Rendición de Cuentas - ■ Reportes - |                            |                                 |      |            | 🔅 Configurar mi cuenta                       |
|                                                      |                            | Mes de Captura: Enero           | 2021 | (          | <ul> <li>Ayuda</li> <li>Acerca de</li> </ul> |
| Bien                                                 | nvenido                    | Captura de Seguimiento de Metas | 0    |            | 🕞 Cerrar Sesión                              |
| Ing. Liz                                             | zbeth Burguete Grajales    | Provectos                       |      |            |                                              |
| Unidades                                             | es Responsables Asignadas: |                                 | 130  |            |                                              |
| Asignado                                             | lo a todas las Unidades    | Inversión                       | 14   |            |                                              |
|                                                      |                            | Total                           | 144  |            |                                              |
|                                                      |                            | SAL                             |      |            |                                              |

- ✤ Configurar mi cuenta: permite cambiar contraseña.
- ➔ Ayuda: proporciona número telefónico y correo electrónico para dudas o aclaraciones.
- ✤ Acerca de: muestra datos generales del sistema.
- ✤ Cerrar sesión: permite cerrar la sesión sin salir del sistema (puede ingresar otro usuario).

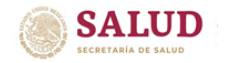

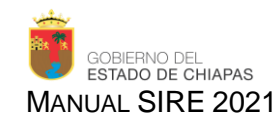

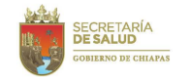

#### 4.- Rendición de Cuentas

En este apartado se realiza la captura de avance de cada uno de los indicadores de los proyectos asignados.

- 1.- El apartado de rendición de cuentas nos muestra los proyectos institucionales y/o de inversión autorizados al usuario.
- 2.- Se muestra la clave presupuestal y los nombres de cada proyecto, así como el estatus por mes que guarda el proyecto.
- 3.- Al dar click, se desplegará la pantalla con los datos de los indicadores. (Ver imagen 4)

| Descripción de            | e simbolog | jía:                                  |                             |     |          |     |     |     |     |     |     |       |       |       |           |      |  |
|---------------------------|------------|---------------------------------------|-----------------------------|-----|----------|-----|-----|-----|-----|-----|-----|-------|-------|-------|-----------|------|--|
| Rendición de Cuentas -    | Repo       | rtes ▼                                |                             |     |          |     |     |     |     |     |     |       |       |       |           |      |  |
| Proyectos institucionale  | s          |                                       |                             |     |          |     |     |     |     |     |     |       |       |       |           |      |  |
| \$ Proyectos de Inversión | ucionale   | es 2017                               |                             |     |          |     |     |     |     |     |     |       |       |       |           |      |  |
|                           |            |                                       |                             |     |          |     |     |     |     |     |     |       |       | 3     |           |      |  |
| Buscar                    |            |                                       | Q                           |     |          |     |     |     |     |     |     | r Ver | Detal | les d | lel Proye | ecto |  |
| 2_                        |            |                                       |                             |     |          |     |     |     |     |     |     |       |       |       |           |      |  |
| Clave Presupu             | estaria    | Nombre Técnico                        |                             | ENE | FEB      | MAR | ABR | JUN | JUL | AGO | SEP | ост   | NOV   | DIC   | Estado    |      |  |
|                           | V02A002    | Combatir las Enfermedades Transmitida | s por Vector ( Dengue, Palu | ×   | <b>e</b> | ٠   | •   |     | ٠   | ٠   | ٠   | ٠     |       | •     | Inactivo  | •    |  |
| 012341B01901              | M05A001    | Programa de evaluación del desempeño  | )                           | ×   | ſ        | ٠   |     |     |     |     | ٠   |       |       | •     | Inactivo  | •    |  |
| 2 Proyecto(s)             |            |                                       |                             |     |          |     |     |     | Pág |     | 1   | d     | e 1   |       | +         | -    |  |

Imagen 3.- Rendición de cuentas

- Abierto para captura de avances.
- Cerrado para captura de avances.
- Avances fuera de lo programado.
- Avances dentro de los parámetros establecidos.

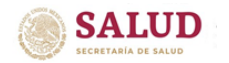

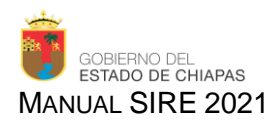

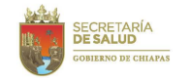

Al dar click en "ver detalles del proyecto" se desplegará la siguiente pantalla:

- **Clave**: Corresponde a la clave presupuestal asignada para el proyecto.
- Nombre técnico: El nombre del proyecto autorizada en el Sistema de Administración Hacendaria Estatal SIAHE.
- Programa Presupuestario: Indica el programa presupuestario al que corresponde el proyecto.
- Función: Categoría programática que permite identificar la finalidad particular a donde se dirigen los recursos, siempre será 2.3 SALUD.
- Subfunción: Permite identificar los subniveles de orientación de la Clasificación Funcional, entre las subfunciones pueden aparecer: Prestación de Servicios de Salud a la Comunidad, Prestación de Servicios de Salud a la Persona, Rectoría del Sistema, Generación de Recursos para la Salud y Protección Social en Salud; según corresponda al proyecto.

#### Imagen 4.- Indicadores del proyecto

| Clave: 082311B02101V02A002                                                                                 | ×                                                               |
|----------------------------------------------------------------------------------------------------|-----------------------------------------------------------------|
| Nombre Técnico                                                                                             | Programa Presupuestario                                         |
| Combatir las Enfermedades Transmitidas por Vector (Dengue, Paludismo, Leishmaniasis, Oncocercosis, Chagas) | 021 Programa de promoción, prevención y control de enfermedades |
|                                                                                                    | Función                                                         |
|                                                                                                    | 2.3 SALUD                                                       |
| Subfunción                                                                                                 |                                                                 |
| 2.3.1 Prestación de Servicios de Salud a la Comunidad                                                      |                                                                 |
|                                                                                                    |                                                                 |

🛗 Trim 1 🛛 🛗 Trim 2 🛗 Trim 3 🛗 Trim 4

I Seguimiento de Metas Seguimiento de Beneficiarios

| Nivel | Indicador             |                                                                              | Enero | Febrero | Marzo     | Totales   |
|-------|-----------------------|------------------------------------------------------------------------------|-------|---------|-----------|-----------|
| C 1   | Porcentaje de casos   | nuevos detectados y confirmados de las enfermedades transmitidas por vector. | -     | -       | 134.00    | 134.00    |
| A 1.1 | Porcentaje de viviend | as tratadas con larvicidas.                                                  | -     | -       | 15,839.00 | 15,839.00 |
| A 1.2 | Porcentaje de reunior | nes informativas y monitoreo a la población.                                 | -     | -       | 550.00    | 550.00    |
| A 1.3 | Porcentaje de visitas | a las localidades.                                                           | -     | -       | 3.00      | 3.00      |

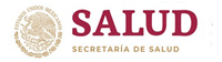

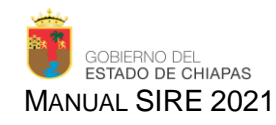

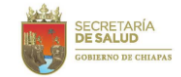

#### 5.- Seguimiento de Metas

Se registra la información en los meses programados de indicadores del Componente y las Actividades; de acuerdo a estos, se evalúa el porcentaje de cumplimiento, se describirán los datos relevantes de los logros alcanzados y, de ser necesario, se emitirá la justificación global estatal cuando el indicador se encuentra 10% por arriba o por debajo de lo programado acumulado al mes que se reporta o al cierre del ejercicio

Para ello, deberá ubicarse en la pestaña Seguimiento de Metas y dar click en el recuadro Capturar avance:

| ⊞ Seg | guimiento de Metas     | Seguimiento de Beneficiarios                                           |       |         |         |             |
|-------|------------------------|------------------------------------------------------------------------|-------|---------|---------|-------------|
| Nivel | Indicador              |                                                                        | Abril | Мауо    | Junio   | Totales     |
| C 1   | Porcentaje de persona  | as agredidas por animal silvestre que inician tratamiento antirrábico. | -     | 29      | -       | 31          |
| A 1.1 | Porcentaje de tratamie | ento a personas agredidas por animal silvestre instalados.             | -     | -       | -       | 4           |
| A 1.2 | Porcentaje de persona  | al actualizado sobre la atención del agredido por animal silvestre.    | -     | -       | -       | 0           |
|       |                        |                                                                        |       |         |         |             |
|       |                        |                                                                        | Ca    | ancelar | 🖋 Captu | Irar Avance |
|       |                        |                                                                        |       |         |         |             |

Aparecerá la siguiente pantalla, para registrar los datos deberá **seleccionar el componente o actividad** a informar y dar click en el recuadro **Actualizar metas.** 

| Ren | dición de cuentas del m     | nes de Junio                         |                    |                  |                    |  |
|-----|-----------------------------|--------------------------------------|--------------------|------------------|--------------------|--|
| Ê   | Seguimiento de Metas        | Seguimiento de Beneficiarios         | Analisis Funcional |                  | Información        |  |
|     |                             |                                      |                    |                  | C Actualizar Metas |  |
|     | Nivel                       | Indicador                            | Meta Programada    | Avance Acumulado | Avances del Mes    |  |
|     | Componente 1                | Porcentaje de personas ag            | 90.00              | 31               | 0                  |  |
|     | Actividad 1.1               | Porcentaje de tratamiento a          | 90.00              | 4                | 0                  |  |
|     | Actividad 1.2               | Porcentaje de personal act           | 700.00             | 0                | 0                  |  |
|     |                             |                                      |                    |                  |                    |  |
| <   | Regresar a la lista de Proj | yectos 🛛 🖈 Enviar Proyecto a Revisió | n                  |                  |                    |  |

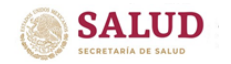

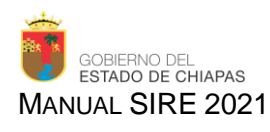

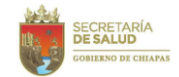

#### Aparecerá la siguiente pantalla, que muestra el contenido de la pestaña Metas:

| Indicador                          |              |            | Unidad de Medida | Meta T     | otal Programad | la          |
|------------------------------------|--------------|------------|------------------|------------|----------------|-------------|
| Porcentaje de consultas otorgadas. |              |            | Consulta         | 1,237,5    | 77             |             |
|                                    | Meta Program | nada       | Avance           |            |                | Demonstrain |
| Jurisdicción                       | Acumulada    | Mes actual | Mes actual       | Acumulado  | Total          | Acumulade   |
| OC - Oficina Central               | 0            | 0          | × · · · ·        | 0          | 0.00           | 0%          |
| 01 - TUXTLA GUTIERREZ              | 39,191.00    | 19,595.00  | 19500            | 19,596.00  | 39,096.00      | 99.76%      |
| 02 - SAN CRISTÓBAL DE LAS CASAS    | 24,750.00    | 12,375.00  | 12300            | 12,375.00  | 24,675.00      | 99.7%       |
| 03 - COMITÁN                       | 28,876.00    | 14,438.00  | 14438            | 14,438.00  | 28,876.00      | 100%        |
| 04 - VILLAFLORES                   | 12,376.00    | 6,188.00   | 6180             | 6,188.00   | 12,368.00      | 99.94%      |
| 05 - PICHUCALCO                    | 14,438.00    | 7,219.00   | 7220             | 7,219.00   | 14,439.00      | 100.01%     |
| 06 - PALENQUE                      | 28,876.00    | 14,438.00  | 14430            | 14,438.00  | 28,868.00      | 99.97%      |
| 07 - TAPACHULA                     | 30,940.00    | 15,470.00  | 15470            | 15,470.00  | 30,940.00      | 100%        |
| 08 - TONALÁ                        | 6,188.00     | 3,094.00   | 3090             | 3,094.00   | 6,184.00       | 99.94%      |
| 09 - OCOSINGO                      | 10,314.00    | 5,157.00   | 5155             | 5,157.00   | 10,312.00      | 99.98%      |
| 10 - MOTOZINTLA                    | 10,314.00    | 5,157.00   | 5156             | 5,157.00   | 10,313.00      | 99.99%      |
| Totales                            | 206,263.00   | 103,131.00 | 102,939.00       | 103,132.00 | 206,071.00     | 99.91%      |

Se observará el nombre del indicador, unidad de medida y meta total programada; así como el desglose por Jurisdicción Sanitaria de la meta programada mes actual y acumulado, el avance del mes actual, acumulado y total, así como el porcentaje acumulado.

En Avance del mes actual se registrará lo alcanzado en cada Jurisdicción Sanitaria y/o Oficina Central por cada indicador.

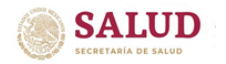

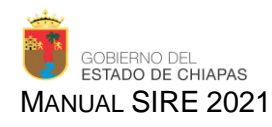

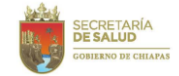

Para los **proyectos de inversión**, la captura del **Avance del mes actual** deberá realizarse a nivel de localidad, por lo que los recuadros a nivel de Jurisdicción Sanitaria se encuentran bloqueados y solamente mostraran la suma automática de lo registrado en las localidades.

| Indicador<br>Indicador del primer componente                                                |                                                                                  |                                                            | Unidad de Medida<br>Acción |            | <b>Meta Tota</b><br>19,932       | l Programad                                              | a                                      |
|---------------------------------------------------------------------------------------------|----------------------------------------------------------------------------------|------------------------------------------------------------|----------------------------|------------|----------------------------------|----------------------------------------------------------|----------------------------------------|
| ⊞ Metas È Analisis y Justificación                                                          | Plan de Mejora                                                                   |                                                            |                            |            |                                  |                                                          |                                        |
|                                                                                             |                                                                                  |                                                            |                            |            |                                  |                                                          |                                        |
|                                                                                             | Meta Program                                                                     | nada                                                       | Avance                     |            |                                  |                                                          | Porcentai                              |
| Jurisdicción                                                                                | Meta Progran<br>Acumulada                                                        | nada<br>Mes actual                                         | Avance<br>Mes actual       |            | Acumulado                        | Total                                                    | Porcentaj<br>Acumulad                  |
| Jurisdicción<br>OC - Oficina Central                                                        | Meta Program<br>Acumulada<br>0                                                   | <b>Mes actual</b>                                          | Avance<br>Mes actual       | ×          | Acumulado<br>D                   | <b>Total</b><br>0.00                                     | Porcenta<br>Acumulad                   |
| Jurisdicción<br>OC - Oficina Central<br>→ 02 - SAN CRISTÓBAL DE LAS CASAS                   | Meta Program<br>Acumulada<br>0<br>774.00                                         | Mes actual<br>0<br>129.00                                  | Avance<br>Mes actual       | 49         | Acumulado<br>D<br>258            | <b>Total</b><br>0.00<br>258.00                           | Porcenta<br>Acumulad<br>0%<br>◆ 33.33% |
| Jurisdicción<br>OC - Oficina Central<br>▼ 02 - SAN CRISTÓBAL DE LAS CASAS<br>▼ 03 - COMITÁN | Meta Program           Acumulada           0           774.00           9,192.00 | Mes actual           0           129.00           1,532.00 | Avance<br>Mes actual       | A V<br>A V | Acumulado<br>0<br>258<br>1623.78 | Total           0.00           258.00           1,623.78 | Porcenta,<br>Acumulac<br>0%            |

Para capturar el avance por localidad, deberá dar click sobre la Jurisdicción Sanitaria a desagregar, desplegándose la siguiente pantalla:

|                      |                | Meta Program     | nada        | Avance     |          |                |          |                         |
|----------------------|----------------|------------------|-------------|------------|----------|----------------|----------|-------------------------|
| Jurisdicción         |                | Acumulada        | Mes actual  | Mes actual |          | Acumulado      | Total    | Porcentaje<br>Acumulado |
| OC - Oficina Central |                | 0                | 0           |            | A<br>V   | 0              | 0.00     | 0%                      |
| ✓ 02 - SAN CRISTÓB/  | L DE LAS CASAS | 774.00           | 129.00      |            | ×        | 258            | 258.00   | ₩ 33.33%                |
| Municipios           | Selec          | cciona un munici | pio         |            |          | •              | Guardar  | Ocultar                 |
|                      | Meta Programad | a                |             | Avance     |          |                |          |                         |
| Localidad            | Acumulada      | Mesa             | ictual      | Mes actual | Ad       | cumulado       |          | Total                   |
| Meta Programada A    | cumulada       | 0                | Avance Acun | nulado     | 0 Porcen | taje de Avance | •        | 0                       |
| - 03 - COMITÁN       |                | 9,192.00         | 1,532.00    |            | A<br>V   | 1623.78        | 1,623.78 | <b>↓</b> 17.67%         |
| Totales              |                | 9,966.00         | 1,661.00    | 0.00       |          | 1,881.78       | 1,881.78 | <b>↓</b> 18.88%         |

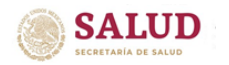

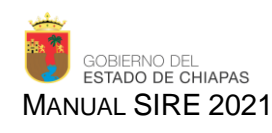

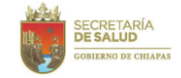

Posteriormente, deberá **Seleccionar un municipio**, al que se va a registrar el avance. Cabe destacar que únicamente se visualizan los municipios en los que se tiene programación a desarrollar. Al seleccionar el municipio, se desplegará la pantalla en la que se encuentran las **Localidades** a las que se programaron acciones, debiendo registrar el **Avance del mes actual** de estas en cada localidad.

| Jurisdicción                  |        | Acumulada | Mes actual  | Mes    | actual         | Acumula     | do  | Total   | Acumula   | ol |       | Porcentaio    |
|-------------------------------|--------|-----------|-------------|--------|----------------|-------------|-----|---------|-----------|----|-------|---------------|
| OC - Oficina Central          |        | 0         | 0           |        | A V            | 0           |     | 0.00    | 0%        |    | Total | Acumulado     |
|                               | S      | 774.00    | 129.00      |        |                | 258         |     | 258.00  | 4 23 33%  | _  | 0.00  | 0%            |
|                               |        | 114.00    | 120.00      |        | y<br>Y         | 200         |     | 200.00  | ÷ 33.33 % |    | 0.00  | 0%            |
| Municipios                    | LAS RO | SAS       |             |        |                |             | •   | Guardar | Ocultar   |    | 0.00  | 0%            |
|                               |        | Meta P    | rogramada   |        | Avance         |             |     |         |           | ~  | 1.00  | 100%          |
| Localidad                     |        | Acumu     | lada Mes    | actual | Mes actual     |             | Ac  | umulado | Total     |    | 0.00  | 0%            |
| 0215 - AGUA AZUFRADA          |        | 6.00      | 1.00        |        |                |             | 2.0 | 00      | 2.00      |    | 0.00  | 0%            |
| 0181 - AGUA LEÓN              |        | 6.00      | 1.00        |        |                | ×.          | 2.0 | 00      | 2.00      |    | 0.00  | <b>↓</b> 0%   |
| 0216 - ALFREDO VELASCO        |        | 6.00      | 1.00        |        |                | ×           | 2.0 | 00      | 2.00      |    | 0.00  | 0%            |
| 0016 - BUENAVISTA LAS CUMBRES |        | 6.00      | 1.00        |        |                | ×           | 2.0 | 00      | 2.00      |    | 0.00  | 0%            |
| 0123 - BUENAVISTA SANTA ELENA |        | 6.00      | 1.00        |        |                |             | 2.0 | 00      | 2.00      |    | 2.00  | <b>↑</b> 200% |
|                               |        |           |             |        |                | V           |     |         |           | -  | 0.00  | 0%            |
| Meta Programada Acumulada     |        | 774.00    | Avance Acum | ulado  | 258.00 Porcent | aje de Avai | nce | :       | 33.33 %   |    | 3.00  | 100%          |

Una vez requisitado todos los campos, se deberá **Guardar** para respaldar la información y podrá seleccionar otro municipio, volviendo a realizar los pasos descritos. Al término podrá **Ocultar** la pantalla de municipios. Automáticamente, regresará al concentrado Jurisdiccional y Estatal, en donde se podrá apreciar la suma de lo registrado.

Tanto para los proyectos institucionales, como los de inversión, en automático se generará la sumatoria y el resumen estatal de las metas alcanzadas por cada uno de los indicadores que integran el proyecto, así como el **Avance acumulado** (suma de los avances registrados en los meses anteriores) y el **Porcentaje acumulado**, que resulta de la división del avance acumulado entre la meta programada por cien.

En el **Porcentaje acumulado** se marcará en verde si se encuentra dentro de los parámetros normales del 90 - 110% y en rojo, representando como alerta, si presenta un bajo (>90) o alto avance (<110%) de acuerdo a lo programado para esos meses.

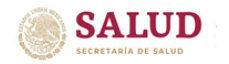

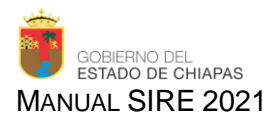

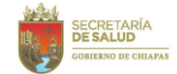

Una vez, capturado el avance del mes actual, deberá Guardar avance.

Si al guardar el avance, se omitió la captura de un campo, el sistema solicitará verificar los datos y resaltará los datos requeridos; deberá requisitar todos los campos, en caso de ser necesario escribir cero (0) si no tiene avance que reportar.

| dminis                           |                |            |                         |           |       |                 |  |  |  |
|----------------------------------|----------------|------------|-------------------------|-----------|-------|-----------------|--|--|--|
| R Metas Analisis y Justificación | Plan de Mejora |            |                         |           |       |                 |  |  |  |
|                                  | Meta Program   | nada       | Avance                  |           |       |                 |  |  |  |
| Jurisdicción                     | Acumulada      | Mes actual | Mes actual              | Acumulado | Total | Acumulad        |  |  |  |
| OC - Oficina Central             | 0              | 0          |                         | 0         | 0.00  | 0%              |  |  |  |
| 01 - TUXTLA GUTIERREZ            | 5.00           | 1.00       | 1                       | 1.00      | 2.00  | <b>4</b> 0%     |  |  |  |
| 02 - SAN CRISTÓBAL DE LAS CASAS  | 4.00           | 1.00       |                         | 1.00      | 1.00  | ◆ 25%           |  |  |  |
|                                  |                |            | Este campo es requerido |           |       |                 |  |  |  |
| 03 - COMITÁN                     | 3.00           | 1.00       |                         | 1.00      | 1.00  | <b>↓</b> 33.33% |  |  |  |
|                                  |                |            | Este campo es requerido |           |       |                 |  |  |  |
| 04 - VILLAFLORES                 | 1.00           | 0          |                         | 0         | 0.00  | <b>₩</b> 0%     |  |  |  |
| 05 - PICHUCALCO                  | 2.00           | 0          |                         | 0         | 0.00  | ₩ 0%            |  |  |  |
| 06 - PALENQUE                    | 2.00           | 1.00       | 0                       | 0.00      | 0.00  | <b>◆</b> 0%     |  |  |  |
| 07 - TAPACHULA                   | 3.00           | 0          |                         | 1         | 1.00  | <b>↓</b> 33.33% |  |  |  |
| 08 - TONALÁ                      | 0              | 0          |                         | 0         | 0.00  | 0%              |  |  |  |
| 09 - OCOSINGO                    | 0              | 0          |                         | •         | 0.00  | 0%              |  |  |  |
| 10 - MOTOZINTLA                  | 0              | 0          |                         |           | 0.00  | 0%              |  |  |  |

Si los campos han sido capturados correctamente, automáticamente se abrirá la pantalla de **Análisis y justificación**, en la que se podrá observar un resumen de la meta programada y el avance alcanzado al mes y acumulados.

En el **Análisis de resultados acumulado** deberá describir una breve reseña de los resultados estatales obtenidos acumulados desde la autorización del proyecto al mes reportado, haciendo énfasis en los logros de cada indicador, así como el impacto real en la población.

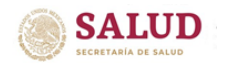

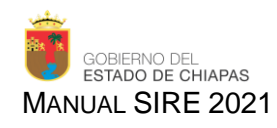

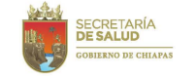

Tomando en cuenta que el avance estatal acumulado alcanzado al mes que se reporta es comparado con la meta programada acumulada del mismo mes, al evaluarlo se considerará como óptimo si el resultado se encuentra dentro del parámetro del 90 – 110%. En ese caso, no se requiere una **Justificación acumulada**, por lo que el sistema bloqueará automáticamente la captura.

| I Metas       | E Analisis y Justificación     | 🖹 Plan de Mejora    |  |          |                |  |
|---------------|--------------------------------|---------------------|--|----------|----------------|--|
| Analisis de F | Resultados Acumulado           |                     |  |          |                |  |
|               |                                |                     |  |          |                |  |
|               |                                |                     |  |          |                |  |
|               |                                |                     |  |          | ji.            |  |
| Justificación | n Acumulada                    |                     |  |          |                |  |
| El avance s   | e encuentra dentro de los para | metros establecidos |  |          |                |  |
|               |                                |                     |  |          | .H.            |  |
|               |                                |                     |  | Cancelar | Guardar Avance |  |

En caso de que algún indicador no presente avance, o presente bajo o alto avance acumulado (10% por debajo o arriba de lo programado), se deberá emitir una **Justificación acumulada** de la causa que lo ocasionó, la cual deberá ser redactada de manera clara y convincente, evitando mencionar insuficiencia e ineficiencia operativa y/o administrativa de la Dependencia. Además, no se aceptará la repetición de la causa de justificación en diversos períodos informados durante un mismo ejercicio presupuestario. Al término de la captura se le dará clic en **Guardar Avance.** 

En la redacción, deberá iniciar con las siguientes expresiones: El alto avance se debió a... (Cuando el porcentaje de avance rebasa en un 10% lo programado acumulado al mes informado); El bajo avance se debió a... (Cuando el avance se encuentra 10% por debajo de lo programado en el mes); No presentó avance debido a... o La falta de avance se debió a...

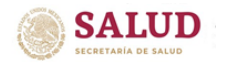

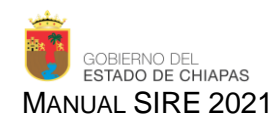

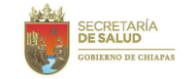

En caso de falta de registro de información, aparecerá el mensaje *Por favor, verifica tus datos*, por lo que deberá revisar los campos que haya capturado y que aparezcan resaltados, pudiendo ser la falta de captura del Análisis de resultados acumulados o bien, en la Justificación acumulada. Debiendo completar o corregir la información hasta que el sistema permita guardar el avance.

Si los campos se han llenado correctamente, aparecerá el mensaje **Datos del proyecto almacenados con éxito** y la figura de un **disco**, para indicar que la información del indicador se guardó, y se regresará a la página que muestra los indicadores, para seleccionar, el siguiente indicador a requisitar.

| Datos del proyect | o almacenados con éxito     |                                   |                    |                  |                 |          |
|-------------------|-----------------------------|-----------------------------------|--------------------|------------------|-----------------|----------|
| Administrador     | 👻 🖿 Expediente 👻            | 🗟 Revisión 👻 🔶 Rendición de       | Cuentas 👻          |                  |                 |          |
| Rendic            | ción de cuentas del mes     | de Junio                          |                    |                  |                 |          |
| m Se              | eguimiento de Metas         | Seguimiento de Beneficiarios      | Analisis Funcional |                  | () Info         | ormación |
|                   |                             |                                   |                    |                  | C Actualizar    | Metas    |
| - N               | livel                       | Indicador                         | Meta Programada    | Avance Acumulado | Avances del Mes |          |
| 🗖 C               | Componente 1                | Porcentaje de personas ag         | 90.00              | 31               | 0               |          |
| 🗆 A               | ctividad 1.1                | Porcentaje de tratamiento a       | 90.00              | 5                | 1               |          |
|                   | ctividad 1.2                | Porcentaje de personal act        | 700.00             | 0                | 0               |          |
|                   |                             |                                   |                    |                  |                 |          |
| < Re              | gresar a la lista de Proyec | tos 🖉 🔊 Enviar Proyecto a Revisió | òn                 |                  |                 |          |

Nota: En caso de alto o bajo avance, no permitirá guardar, debido a que requiere el llenado del Plan de Acción de Mejora.

#### 6.- Plan de Acción de Mejora

El Instituto de Salud y/o Secretaría de Salud, ha establecido que, para aquellos proyectos que presenten un 10% por arriba o por debajo del avance esperado, se debe integrar e implementar un Plan de Acción de Mejora que deberá capturar en el Sistema de Integración, Rendición de cuentas y Evaluación (SIRE), donde se contemplan los siguientes rubros: Acción de mejora, Grupo de trabajo, Fecha de inicio, Fecha de término, Fecha de notificación y Documentación comprobatoria.

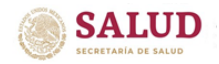

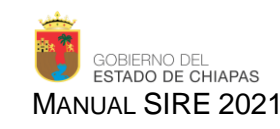

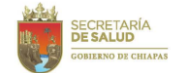

| I Metas       | 🖹 Analisis y Justificación | Plan de | Mejora  |           |  |               |          |                |
|---------------|----------------------------|---------|---------|-----------|--|---------------|----------|----------------|
| Acción de Me  | ejora                      |         |         |           |  |               |          |                |
|               |                            |         |         |           |  |               |          |                |
|               |                            |         |         |           |  |               |          |                |
| Grupo de Tra  | bajo                       |         |         |           |  |               |          |                |
|               |                            |         |         |           |  |               |          |                |
|               |                            |         |         |           |  |               |          |                |
| Fecha de Inic | io                         |         | Fecha d | e Termino |  | Fecha de Noti | ficación | h              |
| dd/mm/aaa     | a                          |         | dd/mm   | n/aaaa    |  | dd/mm/aaaa    |          |                |
| Documentaci   | ón Comprobatoria           |         |         |           |  |               |          |                |
|               |                            |         |         |           |  |               |          |                |
|               |                            |         |         |           |  |               |          |                |
|               |                            |         |         |           |  |               |          | /              |
|               |                            |         |         |           |  |               | Cancelar | Guardar Avance |

En la **Acción de mejora**, deberá establecer las estrategias de mejora que se implementará para el logro de los objetivos, cabe mencionar que la estrategia que se plantee deberá ser ejecutada por el área responsable del proyecto.

En el **Grupo de trabajo**, se enunciará a las personas, áreas o direcciones a las que se convocará para intervenir en la ejecución de la acción.

En la **Fecha de inicio** y **Fecha de término** se determinarán las fechas en que se implementará y concluirá la estrategia; estas fechas deben de estipularse dentro del año en curso, en el tercer trimestre la fecha limite no debe sobrepasar el 30 de octubre. *Nota: se debe verificar que, las fechas sean progresivas, de lo contrario, el sistema marcará error.* 

En la **Fecha de notificación** se indicará la fecha en la que el Líder del proyecto se compromete a entregar resultados y documentación comprobatoria, ante el Departamento de Evaluación.

En **Documentación comprobatoria** se citará la documentación que soportará el cumplimiento de la acción de mejora. Estas pueden ser: minutas de trabajo, oficios, listas de asistencia, pedidos, facturas, entre otras.

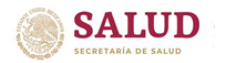

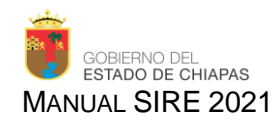

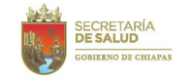

Para dar como concluido el proceso del *Plan de Acción de Mejora*, el área responsable informará oficialmente en la fecha establecida, los logros obtenidos y la documentación que compruebe las acciones de mejora. Al término de la captura se le dará clic en **Guardar avance**.

En caso de que falte requisitar algún campo, el sistema marcará error, debiendo corregir la información hasta que el sistema permita guardar el avance. Si los campos se han llenado correctamente, aparecerá el mensaje *Datos del proyecto almacenados con éxito* y la figura de un **disco** en el indicador guardado, regresando a la página que muestra los indicadores, para seleccionar, el siguiente indicador a requisitar.

Una vez concluida el registro de información de todos los indicadores, se deberá continuar con el Seguimiento de Beneficiarios.

#### 7.- Seguimiento de beneficiarios

Beneficiario, es toda aquella persona, agrupación o entidad favorecida por las acciones realizadas por el Instituto de Salud. Para lograr una adecuada identificación y cuantificación de los beneficiarios que se atienden, es necesario que los líderes de proyectos conozcan a la población potencial y población objetivo que es beneficiada. En este sentido, el registro de los beneficiarios deberá presentarse cada trimestre en estos términos: Población total desagregada en hombre y mujer; Población total urbana y rural desagregada en hombre y mujer; Población total indígena, mestiza, migrante y otros desagregados en hombre y mujer; Población total desagregada en hombre y mujer agrupada por el grado de marginación: muy alta, alta, media, baja y muy baja.

Para su registro en el Sistema de Integración, Rendición de cuentas y Evaluación (SIRE), deberá dar click en la pestaña **Seguimiento de Beneficiarios**: En la que aparecerá un resumen de la población beneficiada esperada y el avance acumulado al mes anterior. Para registrar el avance de beneficiarios deberá marcar el **tipo de beneficiario** a requisitar y dar click en **Actualizar beneficiarios**:

| Ê   | Seguimiento de Meta      | s 😤 Seguimiento d       | de Beneficiarios   | 🖬 Anali | isis Funcional |           |           | <ul> <li>Información</li> </ul> |
|-----|--------------------------|-------------------------|--------------------|---------|----------------|-----------|-----------|---------------------------------|
|     |                          |                         |                    |         |                |           | C.        | Actualizar Beneficiarios        |
|     |                          | Femenino                |                    |         | Masculino      |           |           |                                 |
|     | Beneficiario             | Total                   | Acumulado          |         | Total          | Acumulado | Total     | Acumulado                       |
|     | Persona                  | 2,679,221               | 0                  |         | 2,573,587      | 0         | 5,252,808 | 0                               |
|     |                          |                         |                    |         |                |           |           |                                 |
| < F | Regresar a la lista de l | Proyectos 🛛 \land Envia | r Proyecto a Revis | sión    |                |           |           |                                 |

Sistema de Integración, Rendición de Cuentas y Evaluación

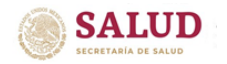

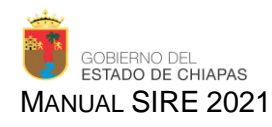

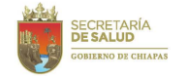

Inmediatamente aparecerá un resumen del total de beneficiarios y las pestañas para las pantallas de registro por **Zona, Población** y **Marginación**:

| Beneficiario |   | Total Femening | ) | Total Masculino |     | Total     |  |
|--------------|---|----------------|---|-----------------|-----|-----------|--|
| Persona      | P | 2,679,221      |   | 2,573,587       |     | 5,252,808 |  |
|              | А | 0              |   | 0               |     | 0         |  |
| *            | × | ÷              | * |                 | × • |           |  |
| Total        |   |                |   |                 |     |           |  |
|              |   |                | * | 0.00            | Ŧ   | 0.00      |  |
|              |   |                |   |                 |     |           |  |

En el rubro de **Población**, se registrarán los siguientes:

| Zona      | Marginación |            |          |         |
|-----------|-------------|------------|----------|---------|
| Mestiza   | Indigena    | Inmigrante | Otros    |         |
| *         | *           | ×          | <b>A</b> | ×       |
| •         |             |            |          |         |
| ବ୍ତ Total |             | ∳ 0.00     | • 0.00   |         |
|           |             |            | Cancelar | Guardar |

En cuanto al grado de marginación, se registrarán distribuidos en hombres y mujeres los siguientes:

- 1. Muy alta marginación
- 2. Marginación media
- 3. Alta marginación
- 4. Baja marginación

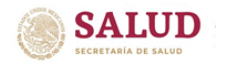

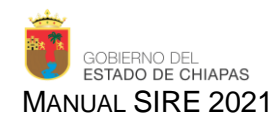

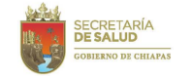

La suma automática de esta captura, generará la información de la población total por género. Al término, de la captura debe de guardar sus avances. En caso de que, en el total de la población capturada por **Zona, Población** y **Marginación**, exista una diferencia, se emitirá un mensaje de **Los totales capturados no coinciden entre s**í y no se podrá guardar la información hasta su corrección.

De rebasar la población programada, el sistema automáticamente emitirá el mensaje de alerta: Los totales capturados son mayores a los programados para el proyecto, ¿Desea continuar? De ser correcto, el sistema permitirá guardar la información al enviarla; sin embargo, emitirá el mensaje Los datos del avance de beneficiarios han sido guardados, sin embargo, los totales capturados son mayores a los programados en el proyecto.

Cabe mencionar que, los sistemas hacendarios están programados para acumular la población beneficiada anualmente, por lo que, si durante alguno de los trimestres, se logró el total de la población programada a beneficiar, para el siguiente trimestre se deberá omitir el reporte del trimestre.

El beneficiario es aquella persona o población favorecida con los servicios finales que brinda el proyecto.

Si la captura ha sido correcta, al guardar, el sistema emitirá el mensaje **Datos del proyecto almacenados con éxito** y regresará a la pantalla inicial de **Seguimiento de beneficiarios.** 

Una vez concluida el registro de información, deberá continuar con el Análisis Funcional de la Cuenta Pública.

#### 8.- Análisis Funcional

El Análisis Funcional de la Cuenta Pública es el instrumento de Rendición de Cuentas más importante, ya que informa los resultados obtenidos en un período determinado, gracias a los recursos que los ciudadanos aportan con sus impuestos y contribuyen al desarrollo del Estado y del País.

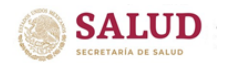

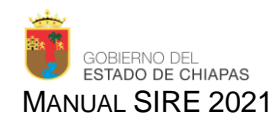

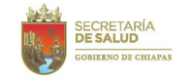

Para integrarla, el área responsable de cada proyecto deberá ingresar al Sistema de Integración, Rendición de Cuentas y Evaluación (SIRE) y seleccionar el apartado de Análisis Funcional, aparecerá una pantalla que contiene los rubros: Finalidad del proyecto, Análisis de resultados, Beneficiarios y Justificación global del proyecto:

| 🛗 Seguimiento de Metas 🛛 曫 Seguimiento de f | eneficiario | Información |
|---------------------------------------------|-------------|-------------|
| Finalidad del Proyecto                      |             | ]           |
|                                             |             |             |
|                                             |             | ja.         |
| Analisis de Resultado                       |             |             |
|                                             |             |             |
|                                             |             | j.          |
| Beneficiarios                               |             |             |
|                                             |             |             |
|                                             |             | (h.         |
| Justificación Global del Proyecto           |             |             |
|                                             |             |             |
|                                             |             | ja.         |
| 🖺 Guardar Analisis Funcional                |             |             |

En **Finalidad del proyecto**, se requiere describir en forma breve el objetivo general y la finalidad por que fue creado el proyecto.

Ejemplos:

- Interrumpir la cadena de trasmisión de la rabia a través de las campañas de vacunación antirrábica canina y felina, disminuyendo los factores de riesgo para la trasmisión al hombre.
- Procesar y analizar muestras especializadas de casos sujetos a la protección contra riesgos sanitarios en el Estado, coadyuvando en la identificación de riesgos, con la finalidad de prevenir y controlar brotes de enfermedades.

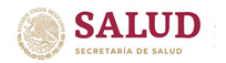

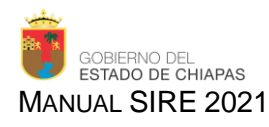

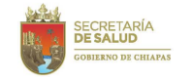

En el **Análisis de resultado** se indicará el trimestre informado y mencionará únicamente las acciones realizadas acumuladas al trimestre que se reporta; estas acciones deberán ser comentadas en forma clara, objetiva, detallada, coherente y con datos acumulativos al período que se informa y de manera estatal.

De acuerdo a la naturaleza de los proyectos, en caso de adquisición de equipamiento deberá indicar que equipos se adjudicaron; en proyectos que acrediten una acción en una localidad o unidad, deberá mencionar el nombre de la localidad y municipio en donde se realizó; en proyectos que incluyen construcción, remodelación y mantenimiento, deberá mencionar los trabajos realizados y, en aquellos que realicen acciones de capacitación mencionar los cursos otorgados.

En cuanto a **Beneficiarios**, se deberá indicar el número total de beneficiarios desagregándolos de acuerdo al género hombres y mujeres.

Por último, en caso de que el proyecto presente algún indicador con falta, bajo o alto avance acumulado al mes que se reporta (10% por debajo o arriba de lo programado), se emitirá en el apartado **Justificación Global del Proyecto** la causa que lo ocasionó, la cual deberá ser redactada de manera clara y convincente, evitando mencionar insuficiencia e ineficiencia operativa y/o administrativa de la Dependencia.

Una vez concluida la captura, deberá seleccionar Guardar análisis funcional.

En caso de omitir algún rubro, aparecerá el mensaje U00: Por favor, verifica tus datos, señalando el apartado faltante.

Si todos los apartados han sido requisitados, permitirá guardar la información capturada. Posterior a ello, deberá seleccionar **Enviar el proyecto** a revisión. De inmediato, aparecerá el mensaje **Enviar avance a validación**, debiendo seleccionar **Enviar**.

De estar todos los datos requisitados, aparecerá el mensaje El Proyecto fue enviado a Revisión.

Con ello, la información aparecerá para la revisión del personal del Departamento de Evaluación. En caso de que el revisor detecte alguna inconsistencia en la información, rechazará el proyecto, y este cambiará al estatus **En corrección**.

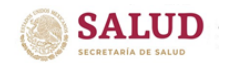

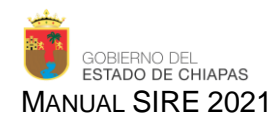

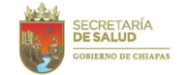

El rubro a corregir estará indicado a través del siguiente símbolo:

| Reno     | dición de cuentas del m     | ies de Junio                         |                    |                  |                 |             |
|----------|-----------------------------|--------------------------------------|--------------------|------------------|-----------------|-------------|
| Ê        | Seguimiento de Metas        | Seguimiento de Beneficiarios         | Analisis Funcional |                  | 0               | Información |
|          |                             |                                      |                    |                  | C Actual        | zar Metas   |
|          | Nivel                       | Indicador                            | Meta Programada    | Avance Acumulado | Avances del Mes |             |
|          | Componente 1                | Porcentaje de capacitacion           | 2,115.00           | 412              | 412             | 8           |
| <b>F</b> | Actividad 1.1               | Porcentaje de eventos para           | 80.00              | 11               | 11              |             |
|          | Actividad 1.2               | Porcentaje de apoyo a Méd            | 85.00              | 85               | 85              | 8           |
|          |                             |                                      |                    |                  |                 |             |
| < F      | Regresar a la lista de Proy | yectos 🛛 🖈 Enviar Proyecto a Revisió | in                 |                  |                 |             |

Y debajo del texto o número observado, se encontrará inserto el comentario con la inconsistencia detectada.

| Indicador                                                                    |                                                                            |                                                           | Unidad de Medida                                       | Meta Te                     | ata Total Programada |            |  |  |
|------------------------------------------------------------------------------|----------------------------------------------------------------------------|-----------------------------------------------------------|--------------------------------------------------------|-----------------------------|----------------------|------------|--|--|
| Porcentaje de eventos                                                        | para mejorar el desempeño o                                                | de los trabajdores                                        | Evento                                                 | 80                          |                      |            |  |  |
| I Metas Analisi                                                              | is y Justificación 🕒 Plan                                                  | de Mejora                                                 |                                                        |                             |                      |            |  |  |
|                                                                              | Meta P                                                                     | rogramada                                                 |                                                        | Avance                      |                      | Porcentaje |  |  |
| Jurisdicción                                                                 | Acumulada                                                                  | Mes actual                                                | Mes actual                                             | Acumulado                   | Total                | Acumulado  |  |  |
| Totales                                                                      | 21.00                                                                      | 3.00                                                      | 11.00                                                  | 0.00                        | 11.00                | ♦ 52.38%   |  |  |
| nalisis de Resultados .<br>Al segundo trimestre de<br>temas de Equidad de gé | Acumulado<br>2015 se realizaron 11 eventi<br>inero, Gerencia administrativ | os de capacifación para m<br>ra, Calidad en los Servicio: | ejorar el desempeño de lo:<br>s de Salud, entre otros. | s trabajadores de salud, en | i los que se pre     | sentaron   |  |  |

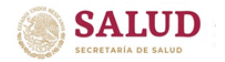

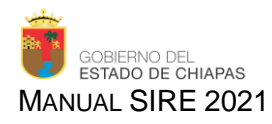

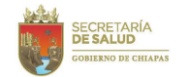

Deberá corregir o ratificar el dato, guardar el avance y realizar el proceso de Enviar el proyecto a revisión.

Si la información es correcta y es aprobada por el revisor, el proyecto aparecerá como **Registrado**. Cuando el proyecto se encuentre como **Registrado**, el sistema no permitirá realizar correcciones a la información; solamente se podrán imprimir reportes.

#### 9.- Reportes

La impresión se podrá realizar de dos formas:

En la primera de ellas, deberá seleccionar nuevamente el proyecto y dar click en Ver detalles del proyecto.

| Proyectos Institucionales |                                          |     |     |     |     |     |    |     |     |     |       |                   |        |             |
|---------------------------|------------------------------------------|-----|-----|-----|-----|-----|----|-----|-----|-----|-------|-------------------|--------|-------------|
| Buscar                    | Q                                        |     |     |     |     |     |    |     |     |     | 🕑 Ver | <sup>.</sup> Deta | lles d | el Proyecto |
| Clave Presupuestaria      | Nombre Técnico                           | ENE | FEB | MAR | ABR | MAY | NN | JUL | AGO | SEP | ост   | VON               | DIC    | Estado      |
| 082311B038000P12A007      | Prevención y Control de la Zoonosis      | ×   | ×   | ×   | ×   | ×   |    |     |     |     |       |                   |        | Registrado  |
| 042331B036000C02A001      | Capacitar a los Prestadores de Servicios | ×   | ×   | ×   | ×   | ×   |    |     |     |     |       |                   |        | Registrado  |
| 042321B036000A24A002      | Atención Médica de Segundo Nivel.        | ×   | ×   | ×   | ×   | ×   | ſ  |     |     |     |       |                   |        | Inactivo    |
| 042321B036000A24A001      | Atención Médica de Primer Nivel.         | ×   | ×   | ×   | ×   | ×   | •  |     |     |     |       |                   |        | Inactivo    |

Aparecerá la pantalla de resumen del proyecto, en la que se encuentra habilitado Imprimir reporte, seleccionando uno de estos.

|     | 🛗 Trin | m 1 🛗 Trim 2                                   | 🛗 Trim 3     | 🛗 Trim 4      |                  |                   |            |      |   |   |   |          |          |          |          |            |          |          |
|-----|--------|------------------------------------------------|--------------|---------------|------------------|-------------------|------------|------|---|---|---|----------|----------|----------|----------|------------|----------|----------|
|     | 🖽 Seg  | guimiento de Metas                             | 曫 Seguin     | niento de Be  | neficiarios      |                   |            |      |   |   |   |          |          |          |          |            |          |          |
|     | Nivel  | Indicador                                      |              |               |                  |                   |            |      |   |   |   | E        | Inero    | Fe       | brero    | Mar        | zo       | Totales  |
|     | C 1    | Porcentaje de capac                            | itaciones en | diferentes te | emáticas de sali | ud.               |            |      |   |   |   | -        |          | -        |          | -          |          | 0        |
|     | A 1.1  | Porcentaje de evente                           | os para mejo | orar el desen | npeño de los tra | bajdores          |            |      |   |   |   | -        |          | -        |          | -          |          | 0        |
|     | A 1.2  | Porcentaje de apoyo                            | a Médicos e  | en la formaci | ión académica, I | becas, congreso   | s y unifor | mes. |   |   |   | -        |          | -        |          | -          | 1        | 0        |
|     | 🕒 İmpi | rimir Reporte 👻                                |              | 1             |                  |                   |            |      |   |   |   |          |          | Can      | celar    | 🖋 Ca       | aptura   | r Avance |
| - ( | 🖪 Se   | guimiento de Metas                             |              | Administ      | ración (Gastos ( | de Operación)     | ×          | ×    | × | × | × | ſ        | <b>a</b> | <b>a</b> | <b>a</b> | <b>a</b> a | <b>a</b> | Inactivo |
|     | 🖾 Se   | guimiento de Benefici<br>an de Acción de Mejor | arios<br>a   | Prevenci      | ión y control de | Diabetes Mellitus | s, 🗙       | ×    | × | × | × | <b>e</b> | ۵        | <b>a</b> | <b>a</b> | <b>a a</b> | <b>a</b> | Inactivo |
|     | 🔁 Cu   | ienta Pública                                  |              |               |                  |                   |            |      |   |   |   |          | P        | ág.      | 1        | de 3       | •        |          |

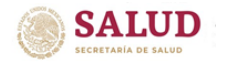

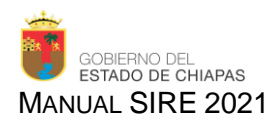

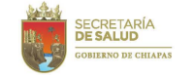

Formato RC

ria: 082351B01901P12A001

LIDER DEL PROYECTO Dr. Hermilo Dominguez Zárate Director de Salud Pública

#### imprimir. Cabe reportes pueden descargar PDF mencionar los 0 Los que se en

reportes que se pueden generar son:

1. Seguimiento de Metas.

| Nombre del     | proyecto: Desarro                                                                                    | ollar accio             | DI<br>nes integrales                 | RECCIÓ<br>SUBDIR<br>DE<br>S<br>para la sa | INSTITU<br>ON DE PLA<br>ECCIÓN DE<br>PARTAMEN<br>SEGUIMIEN | ITO DE<br>NEACIÓ<br>E PLANE<br>NTO DE<br>TO DE N<br>Incia | SALUD<br>ÓN Y DESAF<br>EACIÓN EN S<br>EVALUACIÓI<br>METAS 2019<br>Clave presupi | RROLLO<br>ALUD<br>N<br>uestaria: 082351B01901I                                                                                                    | P12A001 Al mes de: Diciembre                                                                                                    | Nombre del                                 | LUD<br>proyecto: Desarro                                                                             | llar accion                             | DIRECCIÓN<br>SUBDIRE<br>DEP<br>PLAN DE ACCIÓ<br>es integrales para la salo                                                                                                    | INSTITUTO DE SALUD<br>N DE PLANEACIÓN Y DESAI<br>CCIÓN DE PLANEACIÓN EN S<br>ARTAMENTO DE EVALUACIÓ<br>N DE MEJORA CUARTO TRIM<br>Ad de la infancia Ci                                                                                                    | ROLI<br>ALUD<br>N<br>IESTR |                   | D1S  |
|----------------|----------------------------------------------------------------------------------------------------|-------------------------|--------------------------------------|-------------------------------------------|------------------------------------------------------------|-----------------------------------------------------------|---------------------------------------------------------------------------------|----------------------------------------------------------------------------------------------------|----------------------------------------------------------------------------------------------------|--------------------------------------------|----------------------------------------------------------------------------------------------------|-----------------------------------------|----------------------------------------------------------------------------------------------------|----------------------------------------------------------------------------------------------------|----------------------------|-------------------|------|
| NIVEL          | INDICADOR                                                                                            | META<br>ANUAL           | META<br>PROGRAMADA<br>AL MES         | AVANCES<br>DEL MES                        | AVANCE<br>ACUMULADO<br>(1)                                 | % DE<br>AVANCE<br>META<br>ANUAL(2)                        | % DE AVANCE<br>PROGRAMADO<br>AL MES(3)                                          | ANALISIS DE RESULTADOS<br>ACUMULADO(4)                                                                                                    | JUSTIFICACIÓN(5)                                                                                                    | NVE.                                       | HOICADON                                                                                             | N DE AVANCE<br>PROCEMINOD<br>AL MERTI   | ANALISIS DE RESULTADOS<br>ACLIMILIADO (2)                                                                                                    | JUSTIFICACIÓN(3)                                                                                                    | ACCION<br>MELON            | 東<br>民<br>記<br>NO |      |
| Componente 1   | Tasa de mortalidad<br>por Enfermedades<br>Diarreicas Agudas                                          | 160.00                  | 160.00                               | 104.00                                    | 104.00                                                     | 65.00 %                                                   | 65.00 %                                                                         | Se presentaron 104<br>defunciones por<br>enfermedades diarreicas<br>agudas, alcanzando el 65 por<br>ciento de lo programado, lo<br>cual indica una disminución<br>en la tasa de mortalidad de<br>acuerdo a lo esperado.    | El bajo avance se debió gracias al impacto<br>que han terricio las capacitaciones en madres<br>de menores de 5 años en termas de<br>enfermedades duraricas agudas y como<br>preveni las muertes por las mismas. Cabe<br>mencionar que la información que se presenta<br>es pretiminar, información actualizada al mes<br>de Noviembre 2019 del Sistema<br>Epidemixógico y Estadístico de Defunciones<br>(SEED). | Componente 1                               | Tasa de mortalidad<br>por Enfermedades<br>Diarreicas Agudas                                          | 65 %                                    | Se presentaron 104<br>defunciones por<br>enformediades diarreicas<br>agudas, alcentarando el 65 por<br>cierto de lo programado, lo<br>cual indica una diarrinución<br>en la tasa de montalidad de<br>acuerdo a to esperado. | El bajo avance se debió gracias al impacto que<br>han hendo las capacitaciones a madres de<br>enformadade antenicas agodas y como<br>prevent las muertes por las mismas. Cabe<br>mencionar que las información que so presenta<br>es preliminar, información actualizada al mes<br>el hoviembro 2019 del Sistema<br>Epidemicógico y Estadístico de Defunciones<br>(SEED). |                            | ×                 |      |
| tividad 1.1    | Dotación de Sobres<br>de Vida Suero Oral a<br>menores de 5 años<br>en Semanas<br>Nacionales de Salud | 368,675.00              | 368,675.00                           | 48,744.00                                 | 369,051.00                                                 | 100.10 %                                                  | 100.10 %                                                                        | Se otorgaron 369,051 sobres<br>de Vida a menores de 5 años<br>en Semanas Nacionales de<br>Salud, alcanzando el 100.1<br>por ciento de lo programado,<br>lo cual ayuda a prevenir las<br>defunciones por<br>deshidratación. | Se concluyó satisfactoriamente                                                                                                    | Actividad 1.1                              | Dotación de Sobres<br>de Vida Suero Oral a<br>menores de 5 años<br>en Semanas<br>Nacionales de Salud | 100.1 %                                 | Se otorgaron 369,051 sobres<br>de Vida a menores de 5 años<br>en Semanas Nacionales de<br>Salud, alcanzando el 100.1<br>por ciento de lo programado,<br>lo cual ayuda a prevenir las<br>defunciones por<br>deshidratación.  | Se concluyó satisfactoriamente                                                                                                    |                            | ×                 |      |
| uente de infor | mación: Sistema Epic                                                                                 | RESPONSA                | Éstadistico de Def                   | unciones (SE<br>RMACIÓN                   | ED), Informe de S                                          | Semanas Nac                                               | ionales de Salud.                                                               | LIDER DEL PROYEC                                                                                                    | то                                                                                                    |                                            | Encarga                                                                                              | RESPONSAB<br>Dra. Ami<br>la de la Subdi | LE DE LA INFORMACIÓN<br>Inda López Mendoza<br>rección de Programas Preven                                                                                                    | Evos                                                                                                    | Dr.                        | Hern              | R Di |
|                | Encarga                                                                                              | Dra. Ar<br>da de la Sub | nanda López Men<br>dirección de Proc | idoza<br>Iramas Previ                     | entivos                                                    |                                                           |                                                                                 | Dr. Hermilo Dominguez<br>Director de Salud Pút                                                                                                    | Zárato                                                                                                    | (1) - Es el resultar<br>(2) - Describe las | lo de la división del avance<br>acciones acumuladas reali                                            | acumulado entre<br>tadas al mes rep     | a meta programada al mes por cie<br>ortado.                                                                                                    | ю.                                                                                                    |                            |                   |      |

(2).- Describe las acciones acumuladas realizadas al mes reportado.
 (3).- Justificación de bajo o alto avance, en relación al % de avance programado (80%-110%)

3. Plan de Acción de Mejora.

#### 2. Seguimiento de Beneficiarios.

|        |                 |               | DIRECCIÓN DE PLANEACIÓN Y DESARROLLO<br>SUBDIRECCIÓN DE PLANEACIÓN EN SALUD<br>DEPARTAMENTO DE EVALUACIÓN<br>SEGUIMENTO DE REMERICIADIOS 2019 |               |                |        |        |                           |             |       |        |           |  |  |  |
|--------|-----------------|---------------|----------------------------------------------------------------------------------------------------|---------------|----------------|--------|--------|---------------------------|-------------|-------|--------|-----------|--|--|--|
| lombre | del proyecto: D | esarrollar ac | ciones integ                                                                                                    | rales para la | salud de la in | fancia | Clave  | Formato RC<br>Trimestre:4 |             |       |        |           |  |  |  |
| TIPO   | GÉNERO          | TOTAL         | 20564                                                                                                    | 20NA          | POBL           | ACIÓN  | -      |                           | MARGINACION | 1     |        | POBLACIÓN |  |  |  |
|        | Femenino        | 82 132        | 26.841                                                                                                    | 55 291        | 61.336         | 20.796 | 19,416 | 39.276                    | 11,703      | 2.735 | 9.002  | 180,835   |  |  |  |
|        | Masculino       | 85.485        | 27,936                                                                                                    | 57,549        | 63.866         | 21,619 | 19,952 | 40.041                    | 12,550      | 3.009 | 9,933  | 188.210   |  |  |  |
| Niño   |                 | 167.617       | 54,777                                                                                                    | 112,840       | 125,202        | 42,415 | 39,368 | 79,317                    | 24,253      | 5,744 | 18,935 | 369,051   |  |  |  |
| Niño   | Total           |               |                                                                                                    |               |                |        |        |                           |             |       |        |           |  |  |  |
| Niño   | Total           | RESPO         | NSABLE DE LA                                                                                                    | INFORMACIÓN   |                |        |        | LID                       | ER DEL PRO  | YECTO |        |           |  |  |  |

#### 4. Cuenta Pública.

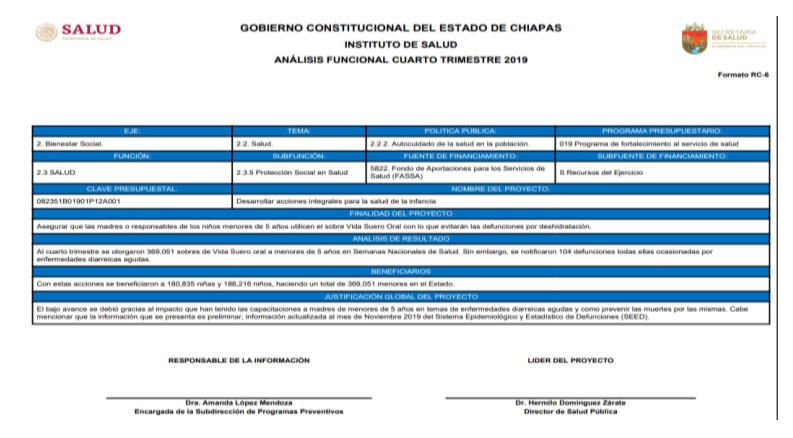

Sistema de Integración, Rendición de Cuentas y Evaluación

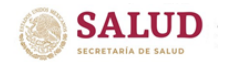

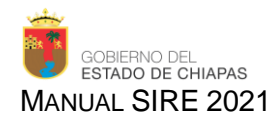

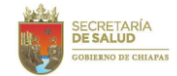

La otra opción es dar click en el módulo de Reportes, desplegándose una ventana denominada Seguimientos Institucionales:

| ➔ Rendición de Cuentas | Reportes 👻         |                               |     |
|------------------------|--------------------|-------------------------------|-----|
|                        | RC Institucionales | Mes de Captura: No disponible | 201 |
| Bienve                 | nido               |                               |     |

Se desplegará una pantalla en la que se observan la Clave presupuestaria y el Nombre técnico del proyecto:

| [ | RC Institucionales   |                                                                      |                             |  |  |  |  |  |
|---|----------------------|----------------------------------------------------------------------|-----------------------------|--|--|--|--|--|
|   | Buscar               | Q                                                                    | C Ver Detalles del Proyecto |  |  |  |  |  |
|   | Clave Presupuestaria | Nombre Técnico                                                       |                             |  |  |  |  |  |
|   | 082311B038000P12A013 | Prevención y Control de la Enfermedad de Chagas (AFASPE 2015)        |                             |  |  |  |  |  |
|   | 082311B037000P12A011 | Vacunación Universal (AFASPE 2015)                                   |                             |  |  |  |  |  |
|   | 082311B037000P12A012 | Prevención de Enfermedades Diarreicas Agudas y Cólera (AFASPE 2015). |                             |  |  |  |  |  |
|   | 042351B036012A24A011 | Gastos de Operación de Unidades Médicas (SPSS 2015)                  |                             |  |  |  |  |  |
|   | 042351B036012A24A010 | Atención Médica, Insumos Médicos (SPSS 2015)                         |                             |  |  |  |  |  |

En esa pantalla, deberá seleccionar el proyecto a revisar y dar click en el recuadro Ver detalles del proyecto.

| ( | RC Institucionales   |                                                                      |                              |  |  |  |  |  |  |
|---|----------------------|----------------------------------------------------------------------|------------------------------|--|--|--|--|--|--|
|   | Buscar               | ٩                                                                    | C Ver Detailles del Proyecto |  |  |  |  |  |  |
|   | Clave Presupuestaria | Nombre Técnico                                                       |                              |  |  |  |  |  |  |
|   | 082311B038000P12A013 | Prevención y Control de la Enfermedad de Chagas (AFASPE 2015)        |                              |  |  |  |  |  |  |
|   | 082311B037000P12A011 | Vacunación Universal (AFASPE 2015)                                   |                              |  |  |  |  |  |  |
|   | 082311B037000P12A012 | Prevención de Enfermedades Diarreicas Agudas y Cólera (AFASPE 2015). |                              |  |  |  |  |  |  |
|   | 042351B036012A24A011 | Gastos de Operación de Unidades Médicas (SPSS 2015)                  |                              |  |  |  |  |  |  |
|   | 042351B036012A24A010 | Atención Médica, Insumos Médicos (SPSS 2015)                         |                              |  |  |  |  |  |  |
|   | 022331B034000S05A002 | Diseño de Planes Maestros de Infraestructura en Salud                |                              |  |  |  |  |  |  |
|   | 012341B036000M05A001 | Programa de evaluación del desempeño                                 |                              |  |  |  |  |  |  |

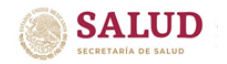

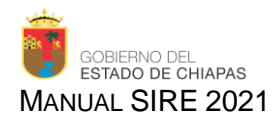

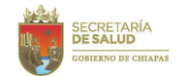

Dando paso a otra pantalla, en la que se enlistan por mes, los reportes existentes para ese proyecto.

| Clave: 012341B036000M05A001      |       |                         |         |          |        |          |                                                                                                    |           |          |        |          |        | ×      |
|----------------------------------|-------|-------------------------|---------|----------|--------|----------|----------------------------------------------------------------------------------------------------|-----------|----------|--------|----------|--------|--------|
| Nombre Técnico                   |       | Programa Presupuestario |         |          |        |          |                                                                                                    |           |          |        |          |        |        |
| Programa de evaluación del deser | mpeño |                         | 0       | 36 Progr | ama de | fortalec | imiento a                                                                                                    | al servio | io de sa | lud    |          |        |        |
| Función                          | Subf  | unción                  |         |          |        |          |                                                                                                    |           |          |        |          |        |        |
| 2.3 SALUD                        | 2.3.4 | Rectoría del Sis        | tema de | Salud    |        |          |                                                                                                    |           |          |        |          |        |        |
|                                  |       |                         |         |          |        |          |                                                                                                    |           |          |        |          |        |        |
| Tipo de Reporte                  |       | ENE                     | FEB     | MAR      | ABR    | MAY      | JUN                                                                                                    | JUL       | AGO      | SEP    | ост      | NOV    | DIC    |
| Seguimiento de Metas             |       | ×                       | ×       | ×        | ×      | 1        | <ul> <li>Image: A second second s</li></ul> | ×         | ×        | ×      | ×        | ×      | ×      |
| Seguimiento de Beneficiarios     |       | ×                       | ×       | ×        | ×      | ×        | <ul> <li>Image: A second second s</li></ul> | ×         | ×        | ×      | ×        | ×      | ×      |
| Plan de Acción de Mejora         |       | ×                       | ×       | ×        | ×      | ×        | ×                                                                                                    | ×         | ×        | ×      | ×        | ×      | ×      |
| Cuenta Pública                   |       | ×                       | ×       | ×        | ×      | ×        | <ul> <li>Image: A start of the start of the start of</li></ul>  | ×         | ×        | ×      | ×        | ×      | ×      |
|                                  |       |                         |         |          |        |          | Esta                                                                                                    | tus del   | Report   | e: 🗸 i | Registra | do 📝 F | irmado |

Además, se podrá apreciar el estatus en que se encuentra el proyecto al momento de imprimir:

| Clave: 012341B036000M05A001          |                |           |         |          |        |            |                                                                                                    |        |           |        |          |        | ×      |
|--------------------------------------|----------------|-----------|---------|----------|--------|------------|----------------------------------------------------------------------------------------------------|--------|-----------|--------|----------|--------|--------|
| Nombre Técnico                       |                |           | P       | rogram   | a Pres | upuesta    | rio                                                                                                    |        |           |        |          |        |        |
| Frograma de evaluación del desempeno | Subfunción     |           | 0       | 36 Progr | ama di | е тогтанес | imiento ai                                                                                                    | servio | cio de sa | iua    |          |        |        |
| 2.3 SALUD                            | 2.3.4 Rectoria | a del Sis | tema de | Salud    |        |            |                                                                                                    |        |           |        |          |        |        |
| Tipo de Reporte                      |                | ENE       | FEB     | MAR      | ABR    | MAY        | JUN                                                                                                    | JUL    | AGO       | SEP    | ост      | NOV    | DIC    |
| Seguimiento de Metas                 |                | ×         | ×       | ×        | ×      |            | ×                                                                                                    | ×      | ×         | ×      | ×        | ×      | ×      |
| Seguimiento de Beneficiarios         |                | ×         | ×       | ×        | ×      | ×          | <ul> <li>Image: A start of the start of the start of</li></ul> | ×      | ×         | ×      | ×        | ×      | ×      |
| Plan de Acción de Mejora             |                | ×         | ×       | ×        | ×      | ×          | <ul> <li></li> </ul>                                                                                                    | ×      | ×         | ×      | ×        | ×      | ×      |
| Cuenta Pública                       |                | ×         | ×       | ×        | ×      | ×          | ×                                                                                                    | ×      | ×         | ×      | ×        | ×      | ×      |
|                                      |                |           |         |          |        |            | Estat                                                                                                    | us del | Report    | e: 🗸 i | Registra | do 📝 F | irmado |

Una vez validados, los documentos impresos deberán ser entregados al Departamento de Evaluación, firmados por el Líder del proyecto y el Responsable de la información, concluyendo así, la Rendición de Cuentas de Proyectos Institucionales y de Inversión.

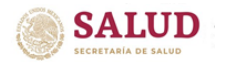

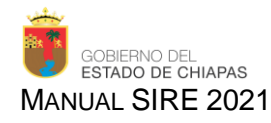

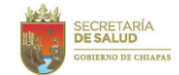

#### 10.- Estructura del Sistema de Rendición de Cuentas

Para solventar la necesidad de información de los diversos sistemas, a través de los cuales se lleva a cabo la Rendición de Cuentas del Instituto de Salud, es necesario considerar el siguiente flujo de actividades a desarrollar:

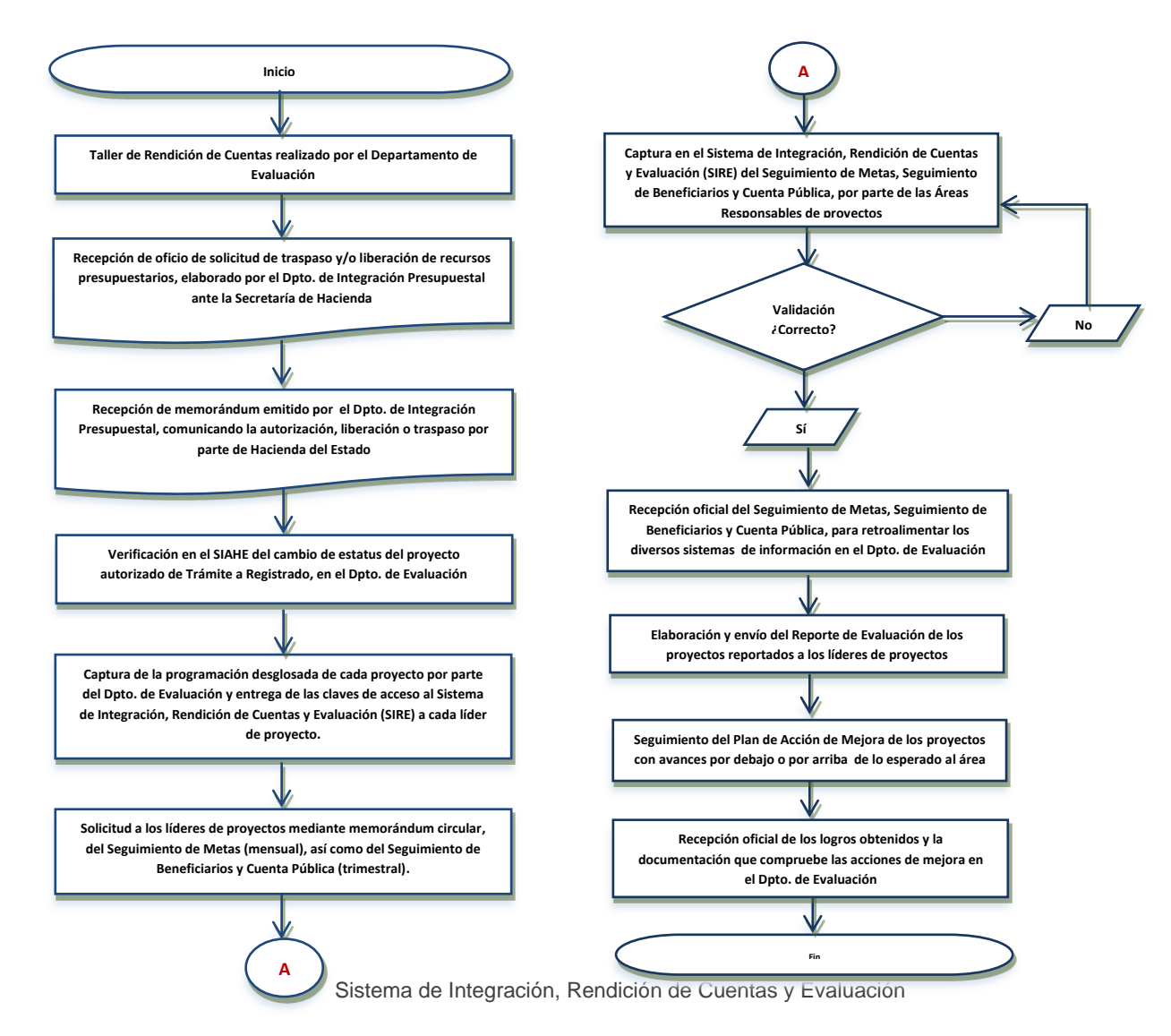

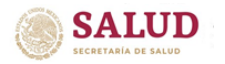

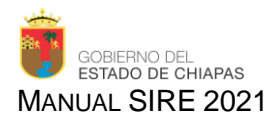

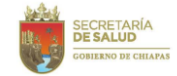

#### 11.- Calendario de Actividades

Para dar cumplimiento al seguimiento de los indicadores a nivel estatal y federal, en los sistemas que se encuentran en la web, deberá registrarse la información sobre los avances de los proyectos en el Sistema de Recursos Federales Trasferidos (SRFT), Sistema de Indicadores de Desempeño, Sistema de Administración Hacendaria Estatal (SIAHE), Sistema de Tablero Estratégico de Control (SITEC), Sistema de Seguimiento de Acciones de Inversión (SISAI), anexos de transparencia, entre otros. En el Art. 3, Fracción X de las Normas Presupuestarias para la Administración Pública del Estado de Chiapas para el Ejercicio Fiscal 2021, se estipula que: "La información relativa al gasto público, así como de las disponibilidades financieras cuya entrega tenga periodicidad mensual, deben presentarse a la Secretaría, dentro de los primeros 5 días posteriores al mes, y la trimestral dentro de los primeros 15 días posteriores al trimestre".

Para cumplir con estos tiempos estipulados normativamente y fortalecer el seguimiento del ejercicio del presupuesto de cada uno de los proyectos institucionales y de inversión, y visualizar con mayor prontitud los obstáculos que pueden retrasar su logro, se requiere de la entrega por el responsable del proyecto al Departamento de Evaluación de la *Programación de Metas*, que se deberá realizar a la par de la integración del expediente técnico y los restantes, para nutrir los sistemas antes mencionados, de acuerdo al siguiente calendario:

| TIPO DE INFORME                    | PERIODO                  | FECHA DE ENTREGA                                              |
|------------------------------------|--------------------------|---------------------------------------------------------------|
| Programación de Metas              | Anual                    | Dentro de los 20 de días hábiles posteriores a la publicación |
|                                    |                          | en línea del SIAHE (PEF)                                      |
| Seguimiento de Metas de Proyectos  | Mensual                  | 01 al 10 posterior a cada mes a reportar                      |
| Institucionales y de Inversión     |                          |                                                               |
| Seguimiento de Beneficiarios       | 1er. trimestre           | 01 al 10 de abril 2019                                        |
| Cuenta Pública                     | $\swarrow$ 2°. trimestre | 01 al 10 de julio 2019                                        |
| Programas Presupuestarios          | STR.                     |                                                               |
| Indicadores de Desempeño del FASSA | 3er. trimestre           | 01 al 10 de octubre 2019                                      |
| Estrategia Institucional           |                          |                                                               |
| Plan de Acción de Mejora           | 4º. trimestre            | 01 al 10 de enero 2019                                        |

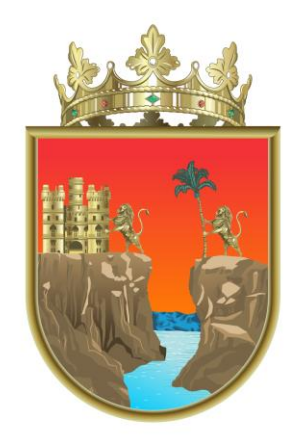

### SECRETARÍA **DE SALUD**

**GOBIERNO DE CHIAPAS**